## 回访母校报名系统指南

一、 进入回访母校系统登陆界面。

途径一:在浏览器地址栏输入网址:<u>https://zhshw2.nwafu.edu.cn/hfmx/index.php</u>;

| <ul> <li>C MANNAULANAULANAULANAULANAULANAULANAULANA</li></ul>                                                                                                    | S 登录 × +                                         |                        |
|----------------------------------------------------------------------------------------------------|--------------------------------------------------|------------------------|
|                                                                                                    | ← → C azhshw2.nwafu.edu.cn/hfmx/index.php        |                        |
| <b>回访母校</b> 系统登录                                                                                                    | 🏥 应用 💶 YouTube 🚶 地图 📷 百度一下,你就知道 🚺 【提升篇】酒店语 🔇 欢迎! | 方问 🎧 lovelyterry/Smart |
| Dib母校系统登录<br>学号 画<br>密码                                                                                                    |                                                  |                        |
| Dib母校系统登录<br>学号<br>ご<br>で Remember Me                                                                                                    |                                                  |                        |
| <b>回访母校</b> 系统登录<br>学号                                                                                                    |                                                  |                        |
| 学号<br>一<br>密码<br>・OR・<br>注册<br>I forgot my password                                                                                                    |                                                  | 同访母校玄统登录               |
| 学号 函<br>登録 ●<br>Remember Me 登录<br>- OR -<br>注册<br>I forgot my password                                                                                                    |                                                  |                        |
| 学号 ▲<br>定码 ●<br>Remember Me 登录<br>- OR -<br>注册<br>I forgot my password                                                                                                    |                                                  |                        |
| E Series ■ Concentration of the series of the series of the |                                                  | 学号 🚾                   |
| Remember Me 登录<br>- OR -<br>注册 I forgot my password                                                                                                    |                                                  | 密码                     |
| CR -     Emember Me     Esse     CR -     Emember Me     Esse     Iforgot my password                                                                                                    |                                                  |                        |
| - OR -<br>注册<br>I forgot my password                                                                                                    |                                                  |                        |
| 注册<br>I forgot my password                                                                                                    |                                                  | - OR -                 |
| I forgot my password                                                                                                    |                                                  | 注册                     |
|                                                                                                    |                                                  | I forgot my password   |
|                                                                                                    |                                                  |                        |
|                                                                                                    |                                                  |                        |
|                                                                                                    |                                                  |                        |
|                                                                                                    |                                                  |                        |
|                                                                                                    |                                                  |                        |
|                                                                                                    |                                                  |                        |
|                                                                                                    |                                                  |                        |

途径二:进入<u>西北农林科技大学本科招生网</u>,右下角点击回访母校报名系统。

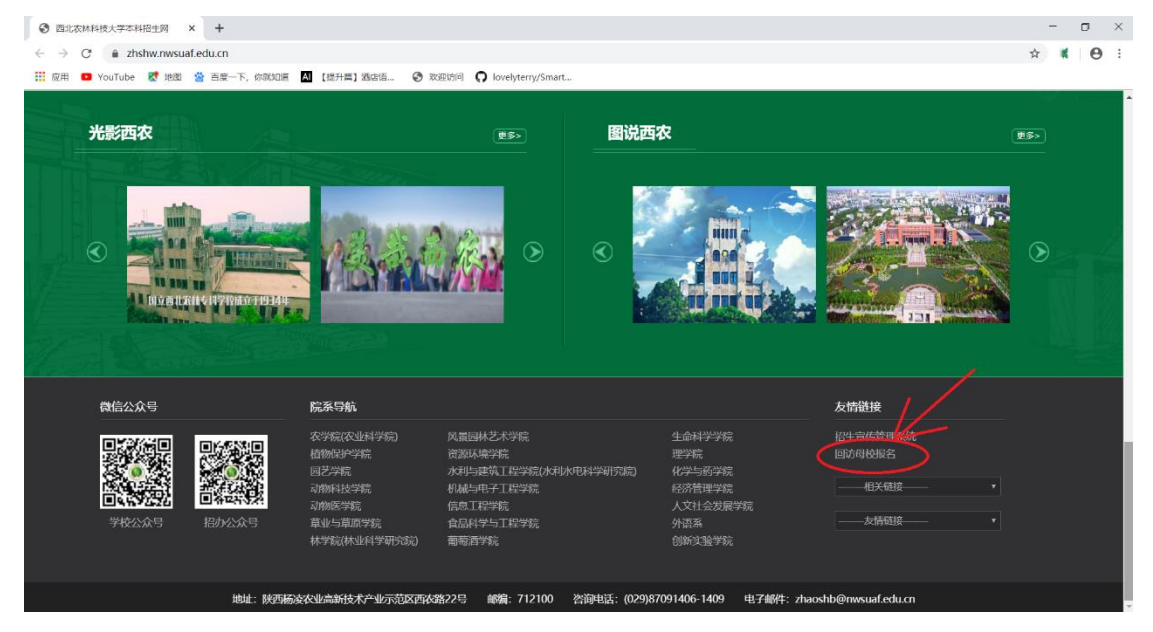

二、注册账户

(1) 点击"注册"

| 0 97                     |         | × +                |               |             |                                    |                                        |             |     |   | - 0     | ×   |
|--------------------------|---------|--------------------|---------------|-------------|------------------------------------|----------------------------------------|-------------|-----|---|---------|-----|
| $\leftarrow \rightarrow$ | C 🔒 zhs | hw2.nwafu.edu.cn/h | fmx/index.php |             |                                    |                                        |             |     |   | ≅ ☆ ≰ € | 9 : |
| 1 应用                     | YouTube | 🐹 地図 🙁 百度一日        |               | 【提升篇】酒店语… ( | 🕲 xාවෝම 🖸 lovelyterry              | /Smart                                 |             |     |   |         |     |
|                          |         |                    |               |             | 回访f<br>学语<br>密码<br>I forgen y page | <b>登校</b> 系统<br>e<br>。CR。<br>注册<br>www | چ<br>چ<br>ا | 点击注 | 册 |         |     |
|                          |         |                    |               |             |                                    |                                        |             |     |   |         |     |
|                          |         |                    |               |             |                                    |                                        |             |     |   |         |     |

## (2) 填写注册信息

|                                                            |                                                         | - 🗆 X       |
|------------------------------------------------------------|---------------------------------------------------------|-------------|
| ← → C  a zhshw2.nwafu.edu.cn/hfmx/index.php?r=site%2Fsignu |                                                         | ् 🖈 🕷 😁 :   |
| 🔢 应用 💶 YouTube 😻 地图 🍐 百度一下,你就知道 🔼 【提升篇】酒店语                 | 欢迎访问 ○ lovelyterry/Smart                                |             |
|                                                            | 回访母校 <b>新用户</b> 注册<br>79<br>82<br>1<br>Cmai<br>Cmai<br> | * 按要求填写注册信息 |
|                                                            |                                                         |             |

注:①:若毕业中学中没有你的母校,请联系回访母校咨询群(QQ 群:646750802) 管理人员。

②:往年使用过该系统的同学仍需重新注册。

## 三、 填写队伍信息

(1) 登录系统

| ⑦ 西北农林科技大学本科招生网 × ⑦ 登录                       | × +               |                                                                                       |           | - o × |
|----------------------------------------------|-------------------|---------------------------------------------------------------------------------------|-----------|-------|
| ← → C (a) zhshw2.nwafu.edu.cn/hfmx/index.php |                   |                                                                                       | or 🔤 Q 🖞  |       |
| 🏭 应用 💶 YouTube 😻 地图 🎂 百度一下,你就知道 🛽 【提升        | 清篇】酒店语 🕝 欢迎坊问 🎧 🛛 | ovelyterry/Smart                                                                      |           |       |
|                                              |                   | D访母校系统登录<br>2000000<br>1 Amender Market<br>Amender Market<br>And<br>1 Aged ny genered | 填写注册的账号密码 |       |

(2) 添加队伍成员

| 😸 西北农林科技大学本                                      | 料招生网_百 ×            | 威员列表                        | × +                |    |            |     |      |      |                  | -  | σ    | ×      |
|--------------------------------------------------|---------------------|-----------------------------|--------------------|----|------------|-----|------|------|------------------|----|------|--------|
| $\leftrightarrow$ $\rightarrow$ C $\triangleq$ z | hshw2.nwafu.        | edu.cn/hfmx/index.php       | ?r=member%2Fmember |    |            |     |      |      | B <sub>E</sub> ⊖ | \$ | ĸ    | Θ:     |
| 👖 应用 💶 YouTube                                   | e Ҟ 地図 💈            | 👌 百度一下,你就知道                 |                    |    | erry/Smart |     |      |      |                  |    |      |        |
| 回访母校报名系统                                         | =                   |                             | 点击添加               | 成员 |            |     |      |      |                  |    |      | 张文恒    |
|                                                  | 成员列表                |                             |                    |    |            |     |      |      |                  |    | Home | > 成员列表 |
| Sawah O                                          | 点击港加坡员              | -                           |                    |    |            |     |      |      |                  |    |      |        |
| 0.000                                            | #                   | 学号                          | 姓名                 | 学院 | 专业         | 生源地 | 毕业中学 | 联系电话 |                  | 操作 |      |        |
|                                                  | No results found.   |                             |                    |    |            |     |      |      |                  |    |      |        |
| 6) 添加主访中学                                        |                     |                             |                    |    |            |     |      |      |                  |    |      |        |
| <ul> <li>図 第号地址方案</li> <li>〇 打印报名信息</li> </ul>   |                     |                             |                    |    |            |     |      |      |                  |    |      |        |
| O 反馈信息 〈                                         |                     |                             |                    |    |            |     |      |      |                  |    |      |        |
|                                                  |                     |                             |                    |    |            |     |      |      |                  |    |      |        |
|                                                  |                     |                             |                    |    |            |     |      |      |                  |    |      |        |
|                                                  |                     |                             |                    |    |            |     |      |      |                  |    |      |        |
|                                                  |                     |                             |                    |    |            |     |      |      |                  |    |      |        |
|                                                  |                     |                             |                    |    |            |     |      |      |                  |    |      |        |
|                                                  |                     |                             |                    |    |            |     |      |      |                  |    |      |        |
|                                                  |                     |                             |                    |    |            |     |      |      |                  |    |      |        |
|                                                  |                     |                             |                    |    |            |     |      |      |                  |    |      |        |
|                                                  |                     |                             |                    |    |            |     |      |      |                  |    |      |        |
|                                                  |                     |                             |                    |    |            |     |      |      |                  |    |      |        |
|                                                  |                     |                             |                    |    |            |     |      |      |                  |    |      |        |
|                                                  |                     |                             |                    |    |            |     |      |      |                  |    |      |        |
|                                                  | Comunicate (2) (10) | 李静和这十学家和初生办公安 All da        | bit research       |    |            |     |      |      |                  |    |      |        |
|                                                  | copyright w perio   | WITTIKA PATHICED 42. All IQ | and readinger.     |    |            |     |      |      |                  |    |      |        |

| 😤 西北农林科技大学本       | 料招生啊_首 × 📀 添加队伍成员                     | × +                    |          |     |           | - o ×          |
|-------------------|---------------------------------------|------------------------|----------|-----|-----------|----------------|
| ← → C 🔒 z         | nshw2.nwafu.edu.cn/hfmx/index.php?    | r=member%2Fmember%2Fc  | reate    |     | Q \$      | <b>≪ ⊖</b> :   |
| 11 应用 💶 YouTube   | 🛃 地图 😤 百度一下,你就知道                      |                        |          |     |           |                |
|                   |                                       |                        |          |     |           | 200            |
| UNROTX REAL PLACE | -                                     | 按昭 型 🕁                 | 有它成品信自   |     |           | 96568          |
|                   | 添加队伍成员                                | 汉杰安尔                   | 英马风以口心   |     | Home > 満加 | B队伍成员 > 添加队伍成员 |
| Sawth O           | 75                                    |                        |          |     |           |                |
| Stortin 4         |                                       |                        |          |     |           |                |
| ○服名信息 ✓           | ns.                                   |                        |          |     |           |                |
| □ 添加於伍成员 ▲ 透加水洗中菜 | -                                     |                        |          |     |           |                |
| 由 编写策划方案          | ····································· |                        |          |     |           | *              |
| O 打印般名信息          | 专业                                    |                        |          |     |           |                |
| O 反論信息 〈          | 清选择专业                                 |                        |          |     |           |                |
|                   | 生源地                                   |                        |          |     |           |                |
|                   | 请选择维份                                 |                        |          |     |           | •              |
|                   | 市 (医)                                 |                        |          |     |           |                |
|                   | ~请选择市区                                |                        |          |     |           | *              |
|                   | <b>員</b> (区)                          |                        |          |     |           |                |
|                   | - 備选择表区                               |                        |          |     |           | Ŧ              |
|                   |                                       |                        |          |     |           |                |
|                   | WERE S                                |                        |          |     |           |                |
|                   |                                       |                        |          |     |           |                |
|                   | R#                                    |                        |          |     |           |                |
|                   |                                       |                        |          |     |           |                |
|                   |                                       | н <u>н</u> ип <i>н</i> |          |     |           |                |
|                   | 1                                     |                        | 3后可以继续添7 | 叫成员 |           |                |
|                   |                                       |                        |          |     |           |                |
|                   |                                       |                        |          |     |           |                |

(2) 添加回访中学

| 回访母校报名系统 |                                                   |               | 能文個           |
|----------|---------------------------------------------------|---------------|---------------|
| SXEI     | 回访中学列表                                            |               | Home · 副这中学判断 |
| Comp O   | 点击事如何这中学                                          |               |               |
|          | * 4+2%(C.250)                                     | E + X = E - X | <b>股作</b>     |
| O REEL   | No results found.                                 | 点击冰加凹访甲字      |               |
| O 反纳信息 〈 |                                                   |               |               |
|          |                                                   | /             |               |
|          |                                                   |               |               |
|          |                                                   |               |               |
|          |                                                   |               |               |
|          |                                                   |               |               |
|          |                                                   |               |               |
|          |                                                   |               |               |
|          |                                                   |               |               |
|          |                                                   |               |               |
|          |                                                   |               |               |
|          |                                                   |               |               |
|          |                                                   |               |               |
|          |                                                   |               |               |
|          |                                                   |               |               |
|          |                                                   |               |               |
|          |                                                   |               |               |
|          |                                                   |               |               |
|          | Copyright 6 西北农村科技大学本科招生办公室. All rights reserved. |               |               |

| ← → C ( î z      | hshw2.nwafu.edu.cn/hfmx/index.php?r=zhongxue%2Fzhongxue%2Fcreate | २ 🕁 【       | 6      | ) E  |
|------------------|------------------------------------------------------------------|-------------|--------|------|
| 👖 应用 🛛 YouTube   | 🥂 地图 👌 百度一下,你就知道                                                 |             |        |      |
| 回访母校报名系统         | ■ 填写回访中学信息 4 4 5 4 5 4 5 5 5 5 5 5 5 5 5 5 5 5 5                 |             |        | 张文恒  |
| SE文tEl<br>Online | 漆加走访中学<br>中\$P\$后截                                               | Home > 走访中驾 | ₽ > 液加 | 违访中学 |
| Search Q         | -888-                                                            |             |        | ٠    |
| 0 振名信息 《         | 中学所在市 (图)                                                        |             |        |      |
| O 反馈信息 《         | -828-                                                            |             |        | ۲    |
|                  | 中学师在目 (图)                                                        |             |        |      |
|                  | 龍谷-                                                              |             |        | ,    |
|                  | 中学2段                                                             |             |        |      |
|                  |                                                                  |             |        | *    |
|                  | 中学性质                                                             |             |        |      |
|                  | -838-                                                            |             |        | *    |
|                  | ▲「「」「」「」「」」「」「」」「」「」」「」「」」「」」「」「」」「」」「」」                         |             |        |      |

注:①若中学名称中没有你要回访的中学,请联系回访母校咨询群(QQ群:646750802) 管理人员。

(4) 撰写策划方案

| 😸 西北农林科技大学本       | 時相主詞 □ × ④ 先約方案 × +                                     |              | _    | - 1 | 5     | ×   |
|-------------------|---------------------------------------------------------|--------------|------|-----|-------|-----|
| ← → C             | nshw2.nwafu.edu.cn/hfmx/index.php?r=cehua%2Fcreate      | <b>2</b> € Q | ☆    |     | Θ     | ÷   |
| 👖 应用 💶 YouTube    | 😻 地图 😤 百度一下,你就知道 🔟 [提升篇] 風放振 🞯 欢迎的问 🔾 lovelyterry/Smart |              |      |     |       |     |
| 回访母校报名系统          |                                                         |              |      |     |       | K2E |
| SC216<br>© Online | 策划方案 難時痛                                                |              | Home | 策划方 | t > m | 日方室 |
| Search Q          | 0 1 8 7 5 = = = = = 2 0 0 = - = = 2 0                   |              |      |     |       |     |
| 0 #8@8            | Ĩ                                                       |              |      |     |       |     |
| okanana ∢         | 192598564348887.<br>項写完成后一定要保存                          |              |      |     |       |     |

以上项目填写并保存后,即可完成回访母校网络报名。

(3) 密码找回

| DI访母校系统登录<br>201900000<br>◎ Remember Me<br>COR-<br>注册<br>I forgot my password       |                      |      |
|-------------------------------------------------------------------------------------|----------------------|------|
| 201900000<br>密码<br>●<br>Remember Me<br>- OR -<br>注册<br>I forgot my password<br>点击此处 | 回访母校系                | 统登录  |
| 密码                                                                                  | 201900000            | ×    |
| Remember Me -OR - 注册 I forgot my password 点击此处                                      | 密码                   | •    |
| - OR -<br>注册<br>I forgot my password<br>点击此处                                        | Remember Me          | 登录   |
| 注册<br>I forgot my password<br>点击此处                                                  | - OR -               |      |
| I forgot my password<br>点击此处                                                        | 注册                   |      |
| 点击此处                                                                                | I forgot my password |      |
|                                                                                     |                      | 点击此处 |
|                                                                                     |                      |      |

| Image: Descent float your email. A link to reset password will be to reset password will be to reset password will b |          |
|----------------------------------------------------------------------------------------------------|----------|
|                                                                                                    | 进入QQ邮箱   |
| RN RN285 NN 20 408 AREAN NN 180 1807                                                                                                    | E-H F-N  |
| Password reset for 图动母校报名基础 ☆<br>2时人: NU/句母说报名基础 rebot <13754955840qc.com> Ⅲ<br>計 第: 2019年12月4日(無明三) 晚上9:55                                                                                                    |          |
| 009元: 1358182630 (135818283000年2000)<br>这不是解开公司的省方部件(2)、 佛石秘密密集、汇集、中省信息,和经常预订理由电话、 () 单指位限制件                                                                                                    | 网站安全云检测  |
| Hello 点击网北<br>Follow the link below to reset your password:<br>https://zhshw2.nwafu.edu.cn/hfmv/index.php?r=site%2Freset-password&token=906RMSPMgfsd5s5shoDpR4xRef502Oq20_1575464145                                                                                                    |          |
| Premail Experience And And And And And And And And And And                                                                                                    |          |
| 下一封未證: In o reply kuz, nba and sneakernews have new posts                                                                                                    |          |
| 国業 国業全部 转发 影响 机能振频 取报 乐仪 标记为···· 标识则····                                                                                                    | 1-711-11 |

| 青汎家和                  |              |
|-----------------------|--------------|
| 里以留吗                  |              |
| Please choose your ne | ew password: |
| Password              | 重新输入密码即可登录   |
|                       |              |
| Save                  |              |
|                       |              |
|                       |              |
|                       |              |
|                       |              |
|                       |              |